## UNIVERSIDADE DE SÃO PAULO Centro de Informática de São Carlos

## Outlook

1. No Outlook Express, selecione a opção Contas..., do menu Ferramentas.

| Ferramentas Mensagem Ajuda                   |  |  |
|----------------------------------------------|--|--|
| Enviar e receber                             |  |  |
| /<br>Sincronizar tudo<br>Sincronizar pasta   |  |  |
| Marcar para uso off-line                     |  |  |
| Catálogo de endereços Ctrl+Shift+B           |  |  |
| Adicionar remetente ao Catálogo de endereços |  |  |
| Regras para mensagens                        |  |  |
| d                                            |  |  |
| Windows Messenger                            |  |  |
| Status on-line                               |  |  |
| - Contas                                     |  |  |
| Opções                                       |  |  |
|                                              |  |  |

2. Na janela **Contas da Internet**, selecione a guia **Email** e a entrada relativa ao correio eletrônico do campus e então pressione o botão **Propriedades**.

| Contas na Internet     |                                       |                   | ? 🛛                          |
|------------------------|---------------------------------------|-------------------|------------------------------|
| Tudo Email -           | <del>as - S</del> erviço de diretório |                   | Adicionar                    |
| Conta                  | Tipo                                  | Conexão           | Remover                      |
| References.cisc.usp.br | Email (Padrão)                        | Qualquer um dispo | <u>Propriedades</u>          |
| ≜                      |                                       |                   | D <u>e</u> finir como padrão |
|                        |                                       |                   | Importar                     |
|                        |                                       |                   | E <u>x</u> portar            |
|                        |                                       |                   | De <u>f</u> inir ordem       |
|                        |                                       |                   | Fechar                       |

3. Na janela Propriedades de ..., selecione a guia Servidores. Na seção Informações sobre o servidor, no campo Emails de entrada (POP3), digite pop.sc.usp.br e no campo Emails de saída (SMTP), digite smtp.sc.usp.br. Na seção Servidor de entrada de emails, no campo Nome da conta, digite o seu e-mail e deixe o campo senha vazio. Na seção Servidor de saída de emails, selecione Meu servidor requer autenticação e, então, pressione o botão Configurações....

Outlook

| 🖀 Propriedades de hermes.cisc.usp.br 🛛 🔗 🔀              |  |  |  |  |
|---------------------------------------------------------|--|--|--|--|
| Geral Servidores Contexto Segurança Avançado            |  |  |  |  |
| Informações sobre o servidor                            |  |  |  |  |
| Meu servidor de entrada de emails é um servidor POP3    |  |  |  |  |
| Emails de entrada<br>(POP3):                            |  |  |  |  |
| Èmails de saída smtp.sc.usp.br                          |  |  |  |  |
| Servidor de entrada de emails                           |  |  |  |  |
| Nome da conta: usuario@sc.usp.br                        |  |  |  |  |
| Senha:                                                  |  |  |  |  |
| Lembrar senha                                           |  |  |  |  |
| 🔲 Fazer logon usando autenticação de senha de segurança |  |  |  |  |
| Servidor de saída de emails                             |  |  |  |  |
| Meu servidor requer autenticação Configurações          |  |  |  |  |
| OK Cancelar Aplicar                                     |  |  |  |  |

4. Na janela Servidor de saídas de emails, selecione a opção Usar as configurações do servidor de entrada de emails. Pressione o botão OK.

| Servidor de saída de emails 🛛 🕜 🔀                          |  |  |  |  |
|------------------------------------------------------------|--|--|--|--|
| Informações de logon                                       |  |  |  |  |
| 💿 Usar as configurações do servidor de entrada de emails 🔫 |  |  |  |  |
| 🔿 Fazer logon usando                                       |  |  |  |  |
| Nome da conta:                                             |  |  |  |  |
| Senha:                                                     |  |  |  |  |
| 📃 Lembrar senha                                            |  |  |  |  |
| 🔲 Fazer logon usando autenticação de senha de segurança    |  |  |  |  |
| OK Cancelar                                                |  |  |  |  |

5. Na janela **Propriedades de ...**, selecione a guia **Avançado**. Na seção **Números de porta do servidor**, no campo **Emails de saída (SMTP)**, digite o valor **587**. Pressione então o botão **OK**. Outlook

| 😪 Propriedades de hermes.cisc.usp.br 🛛 🕐 🔀                                                                                                    |
|----------------------------------------------------------------------------------------------------|
| Geral Servidores Conexão S <del>ugard<mark>a</mark> Avançado</del>                                                                                                    |
| Números de porta do servidor<br>Emails de saída ( <u>S</u> MTP): <u>587</u> <u>U</u> sar padrões<br><u>E</u> ste servidor requer uma conexão se segurança (SSL)<br>Emails de entrada<br>(POP3): (SSL) |
| Leste servidor requer uma conexao de segurança (SSL)   Tempos limite do servidor   Curto Image: Curto   Curto Image: Curto   Envio Image: Curto                                                       |
| Quebrar mensagens maiores que 60 🔅 KB<br>Entrega                                                                                                    |
| <u>R</u> emover do servidor após <u></u> dia(s)<br>Remo <u>v</u> er do servidor ao excluir de "Itens excluídos"                                                                                       |
| OK Cancelar Aplicar                                                                                                    |